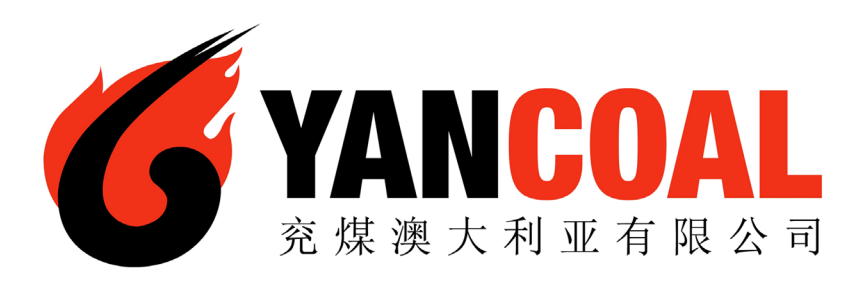

## **Yancoal** Contractor Management System

**User Guide for Updating Company Insurances and Documents** 

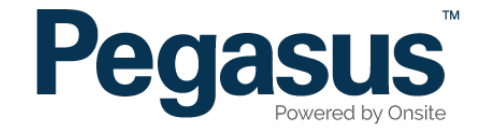

### Yancoal Contractor Management System

Please follow this step-by-step guide to update your company's insurance and documents in the Yancoal Contractor Management System.

| A Ho                                       | me Help   Terms & Conditions   Privacy                                                                                                    |
|--------------------------------------------|----------------------------------------------------------------------------------------------------|
| app4<br>change server<br>21-Oct-2015 14:19 | Welcome If you are an Yancoal Contractor that performs works on a Yancoal aite you may access this website for the following: a. Apply for Yancoal work aite cards for your employees Tease Note: If you are not currently, or going to be, working on an Yancoal aite you do not need to register through this website. <b>Experime</b> If your company or business entity is already registered, please login here if you would like to do the following: <b>Anage</b> your employee's work site cards <b>Broise Experime</b> If your company or business entity is already registered, please login here if you would like to do the following: <b>Broise</b> If your company is already registered, login here if you want to:  Anage your employee's Yancoal work cards <b>Destine</b> If your company is already registered, login here if you want to:  Anage your employee's Yancoal work cards <b>Destine Destine De</b> |

#### Step 1

Please go to http://www.yancoalcontractors.com.au and click on "Register Now" in the top menu bar.

Once on the home page for the Yancoal Contractor Management System, click "Login."

#### Step 2

Enter your username and password, then select "Login."

| Login           |                                                                               |                                        |
|-----------------|-------------------------------------------------------------------------------|----------------------------------------|
| Enter your user | name and password to login now.                                               |                                        |
| Username:       |                                                                               |                                        |
| Password:       |                                                                               |                                        |
|                 | Login                                                                         |                                        |
|                 |                                                                               |                                        |
|                 | Request a new login for your company:<br>Request new password for your login: | New User Account<br>Forgotten Password |

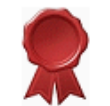

Compliance Subscription You have a current subscription which expires in 33 days.

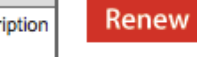

Renew your subscription. New subscription will commence from expiry of the current subscription on 09 Nov 2016.

#### This subscription allows you to maintain your compliance records.

| Name                                                    | ID     | Status  | Expiry Date | Expires In | Renewal        | Action |
|---------------------------------------------------------|--------|---------|-------------|------------|----------------|--------|
| Insurance.Liability.Public                              | 126319 | Current | 31 Oct 16   | 24 days    | Renew soon     | renew  |
| Insurance.Professional Indemnity.Professional Indemnity | 126318 | Current | 31 Oct 16   | 24 days    | Renew soon     | renew  |
| Insurance.Workers Compensation.QLD                      | 126433 | Past    | 30 Jun 16   |            | MUST RENEW     | renew  |
| Insurance.Workers Compensation.SA                       | 126315 | Past    | 30 Jun 16   |            | MUST RENEW     | renew  |
| Insurance.Workers Compensation.VIC                      | 126316 | Past    | 30 Jun 16   |            | MUST RENEW     | renew  |
| Insurance.Workers Compensation.WA                       | 126317 | Current | 30 Jun 18   | 631 days   | May be renewed | renew  |
| Licence.Work Activity.Electrical Licence - QLD          | 126321 | Past    | 30 Jun 16   |            | MUST RENEW     | renew  |

#### Step 3

To renew your documents or insurances, select "Renew" next to the document you are wanting to update.

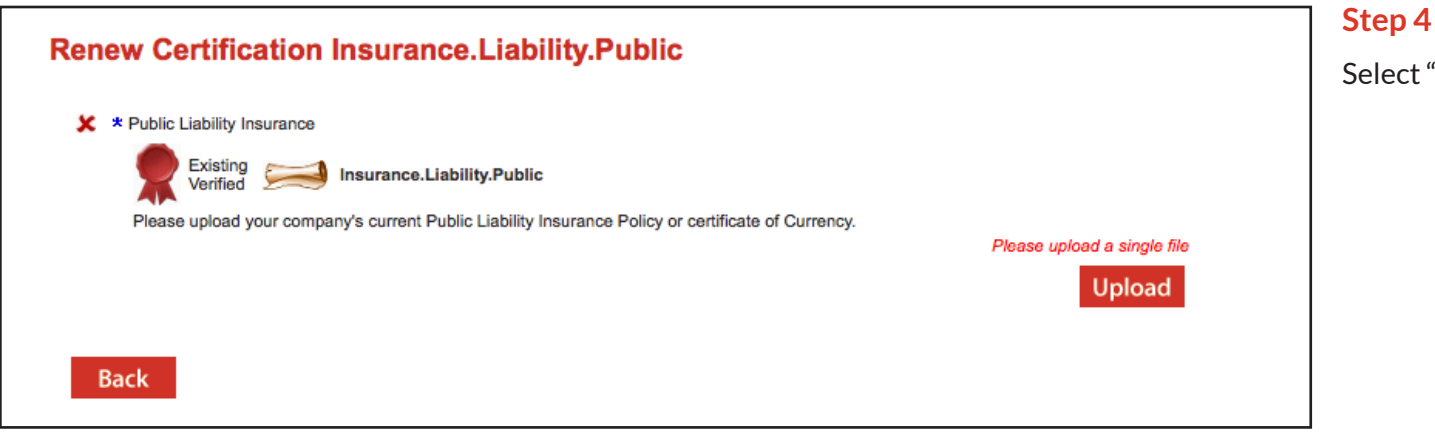

Select "Upload."

| 🛁 Upload File for Insurance.Liability.Public                                    |                                                                                                    |                                                             |  |  |  |  |  |  |
|---------------------------------------------------------------------------------|----------------------------------------------------------------------------------------------------|-------------------------------------------------------------|--|--|--|--|--|--|
| Verified do                                                                     |                                                                                                    |                                                             |  |  |  |  |  |  |
| The file you up                                                                 | load here is classified as a Varified day, which manne:                                                                         |                                                             |  |  |  |  |  |  |
| the life you upload here is classified as a <i>verified doc</i> , which means:  |                                                                                                    |                                                             |  |  |  |  |  |  |
|                                                                                 | it must clearly contain the name of the company shown above                                                                     |                                                             |  |  |  |  |  |  |
| <b>A</b>                                                                        | • it must contain start and end dates which need to be entered i                                                                | n the fields below                                          |  |  |  |  |  |  |
| If any requirer<br>If you have any                                              | nent is not met, the upload and Company Compliance Subscr<br>questions contact the portal administrator listed on the help menu | iption will be rejected!                                    |  |  |  |  |  |  |
| Description:                                                                    | Public Liability Insurance                                                                                                    |                                                             |  |  |  |  |  |  |
| Requirement:                                                                    | Please upload your company's current Public Liability Insurance P                                                               | olicy or certificate of Currency.                           |  |  |  |  |  |  |
| File to Upload: *                                                               | Choose File no file selected                                                                                                    | Browse to select file for upload                            |  |  |  |  |  |  |
| Name: *                                                                         |                                                                                                    | Friendly name for this file after upload                    |  |  |  |  |  |  |
| Start Date:*                                                                    | (must match upload file)                                                                                                    | Enter start date as "dd mmm yy" or click calendar icon      |  |  |  |  |  |  |
| End Date: *                                                                     | (must match upload file)                                                                                                    | Enter end date as "dd mmm yy" or click calendar icon        |  |  |  |  |  |  |
|                                                                                 | Insurance Details                                                                                                    |                                                             |  |  |  |  |  |  |
| Insurer:                                                                        |                                                                                                    | Insurer's name                                              |  |  |  |  |  |  |
| Policy Number:                                                                  |                                                                                                    |                                                             |  |  |  |  |  |  |
| Item:                                                                           |                                                                                                    | Description of this insurance                               |  |  |  |  |  |  |
| Amount:                                                                         | Name Amount                                                                                                    |                                                             |  |  |  |  |  |  |
|                                                                                 |                                                                                                    | Up to 3 separate insured amounts in                         |  |  |  |  |  |  |
|                                                                                 |                                                                                                    | and detailed here. The total amount                         |  |  |  |  |  |  |
|                                                                                 |                                                                                                    | will be automatically carculated.                           |  |  |  |  |  |  |
|                                                                                 | Total: 0                                                                                                    |                                                             |  |  |  |  |  |  |
| Conditions:                                                                     |                                                                                                    |                                                             |  |  |  |  |  |  |
|                                                                                 |                                                                                                    | Conditions specified in the policy                          |  |  |  |  |  |  |
| Comment:                                                                        |                                                                                                    |                                                             |  |  |  |  |  |  |
|                                                                                 |                                                                                                    | Any comment you for the person who will process this upload |  |  |  |  |  |  |
| Status:                                                                         |                                                                                                    |                                                             |  |  |  |  |  |  |
|                                                                                 |                                                                                                    |                                                             |  |  |  |  |  |  |
|                                                                                 |                                                                                                    |                                                             |  |  |  |  |  |  |
|                                                                                 |                                                                                                    |                                                             |  |  |  |  |  |  |
| Back                                                                            |                                                                                                    |                                                             |  |  |  |  |  |  |
|                                                                                 |                                                                                                    |                                                             |  |  |  |  |  |  |
| Browse for the file Permitted File Tyr                                          | and enter field values. Then you will be able to do the upload.                                                                 |                                                             |  |  |  |  |  |  |
| Only the following f                                                            | ile types may be uploaded: pdf, jpg, doc, docx and txt.                                                                         |                                                             |  |  |  |  |  |  |
| Maximum File Size<br>Only files up to 2 Mb in size will be accepted for upload. |                                                                                                    |                                                             |  |  |  |  |  |  |

#### Step 5

Upload your insurance or document by selecting "Choose File." Enter all mandatory information, then select "Upload."

# Kenew Certification Insurance.Liability.Public \* Public Liability Insurance \* Public Liability Insurance

#### Step 6

Open PDF

Adobe

Submit

Select "Submit," to submit your document for verification.

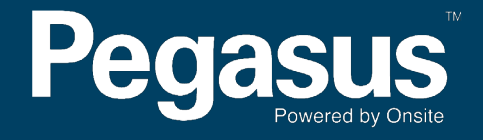

For questions or assistance please call 1300 663 816 or email yancoalsafetycompliance@pegasus.net.au